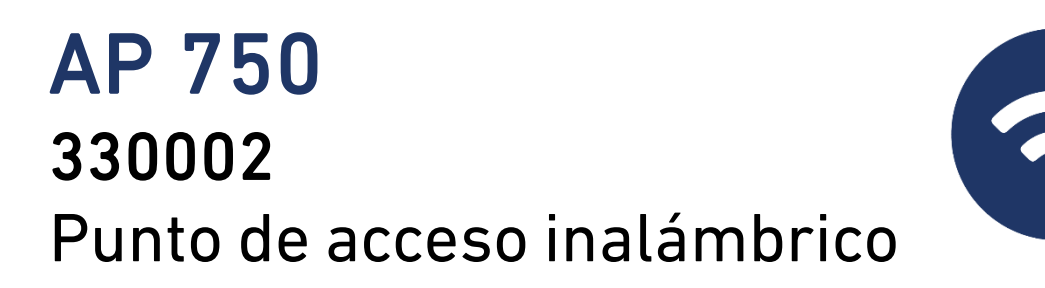

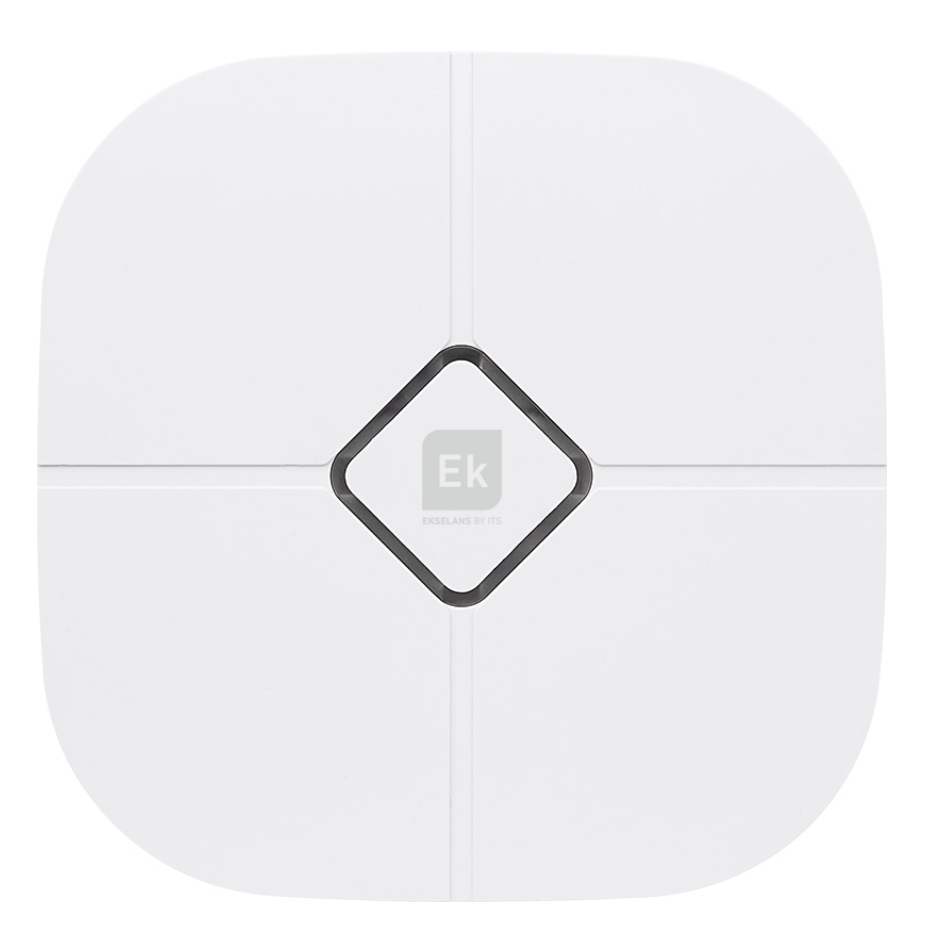

### Manual de usuario

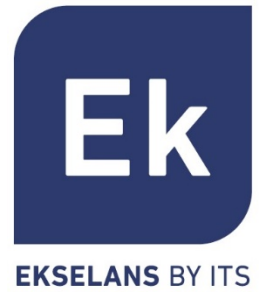

### Index

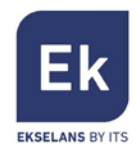

| AP 750 Hardware         | 3  |
|-------------------------|----|
| Diagrama de instalación | 3  |
| Conectar a AP 750       | 4  |
| AP 750 Interfaz Web     | 5  |
| Configuración avanzada  | 10 |

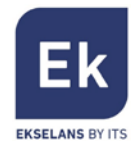

### AP 750 Hardware

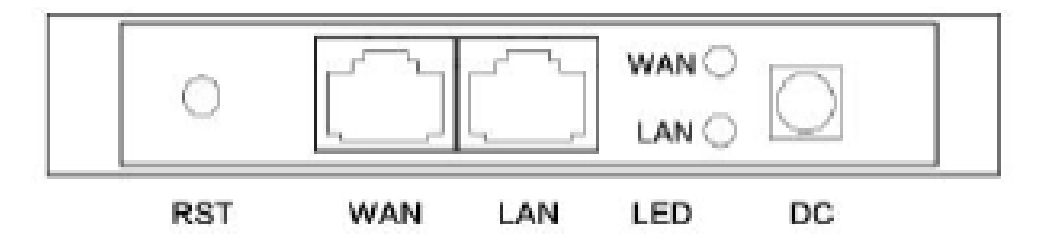

- RST: Botón de reset, presionar durante 15 segundos para volver a los valores de fábrica.
- WAN: Puerto WAN, conectar con router proveedor de internet.
- LAN: Puerto LAN.
- LED: LED indicador del estado de la LAN y WAN.
- DC: Alimentación DC.

### Diagrama de instalación

1. Con inyector PoE

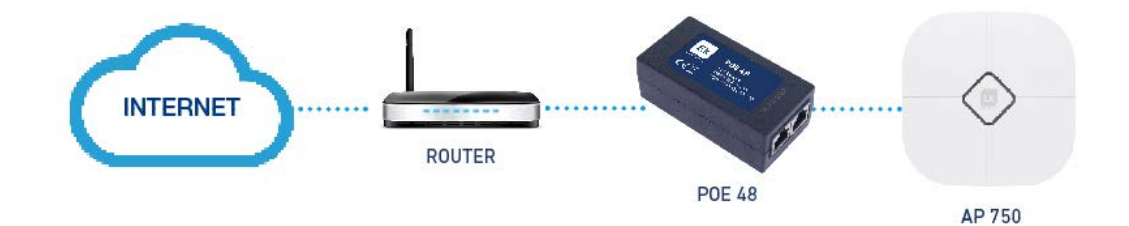

1. Alimentado por Switch PoE

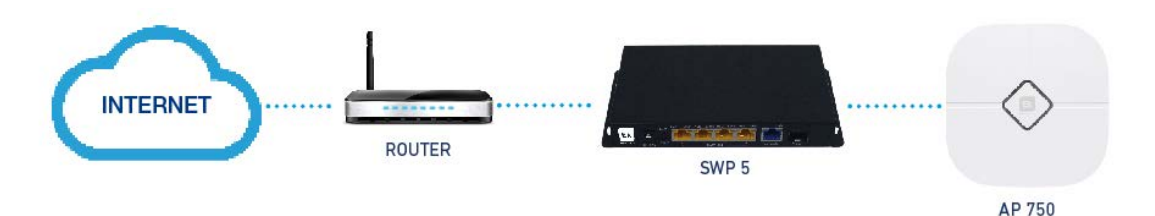

## Conexión al AP 750

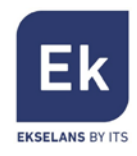

## Nota: Las SSID por defecto son Ek\_2.4G y Ek\_5.8G y la contraseña es 123456789

Para conectar al AP 750, siga los siguientes pasos:

- 1. Conectarse al AP 750 con un cable de red o de forma inalámbrica.
- 2. Configurar el adaptador de red del PC con una IP estática:

| ropiedades: Protocolo de Internet ver                                                                                                    | sión 4 (TCP/IPv4)                                                                       |
|----------------------------------------------------------------------------------------------------|-----------------------------------------------------------------------------------------|
| General                                                                                                    |                                                                                         |
| Puede hacer que la configuración IP se a<br>red es compatible con esta funcionalidac<br>consultar con el administrador de red cu<br>apropiada. | asigne automáticamente si la<br>l. De lo contrario, deberá<br>ál es la configuración IP |
| Obtener una dirección IP automátic                                                                                                    | amente                                                                                  |
| • Usar la siguiente dirección IP:                                                                                                    |                                                                                         |
| Dirección IP:                                                                                                    | 192 . 168 . 188 . 200                                                                   |
| Máscara de subred:                                                                                                    | 255 . 255 . 255 . 0                                                                     |
| Puerta de enlace predeterminada:                                                                                                    |                                                                                         |
| Obtener la dirección del servidor DI                                                                                                    | NS automáticamente                                                                      |
| Usar las siguientes direcciones de s                                                                                                    | ervidor DNS:                                                                            |
| Servidor DNS preferido:                                                                                                    |                                                                                         |
| Servidor DNS alternativo:                                                                                                    |                                                                                         |
| Validar configuración al salir                                                                                                    | Opciones avanzadas                                                                      |
|                                                                                                    | Augustus Consultu                                                                       |

3. Abrir un navegador web e ir a la URL: <u>http://192.168.188.253</u>

| Identificación requerid | a >                                                                                    | < |
|-------------------------|----------------------------------------------------------------------------------------|---|
| 0                       | http://192.168.188.253 solicita su nombre de usuario y contraseña. El sitio dice: "./" | v |
| Nombre de usuario:      |                                                                                        |   |
| Contraseña:             |                                                                                        |   |
|                         | Aceptar Cancelar                                                                       |   |

4. To enter use the user and password: admin

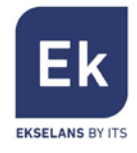

## AP 750 Web interface

Una vez introducida la contraseña, aparecerá la siguiente ventana.

- 1. Selección de idioma. Español / Italiano por defecto. La versión en Inglés está disponible en nuestra web <u>www.ekselansbyits.com</u>
- 2. Menu.
- 3. Indica si la conexión de los usuarios al equipo es correcta.
- 4. Muestra si la conexión con la red externa es correcta
- 5. Muestra el modo de funcionamiento (AP, Gateway y Repetidor)
- 6. Muestra una breve información acerca del estado del AP, estado de la LAN, estado del inalámbrico así como la información de ubicación
- 7. Modo TxPower:
- 8. Muestra el uso de la CPU y la memoria.

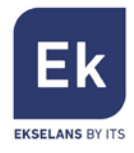

### Modo Gateway

El modo Gateway permite al AP 750 operar como router.

| Ek EKSELANS BY IT                             | <sup>15</sup> HIGH PERFORMANCE INTELLIGENT WIRELESS 750M ROUTER/AP             |
|-----------------------------------------------|--------------------------------------------------------------------------------|
| Estado Dispositivo                            | Terminal Router Internet                                                       |
| Modo Gateway                                  | └┘ .ıl ● lı. ;;;; · · · · · · · · · · · · · · · · ·                            |
| (1) Modo Repetidor                            | Modo Gateway(Estructura básica del gráfico de red)                             |
| Modo AP                                       | Tipo acceso WAN                                                                |
| T wisp                                        | PPPOE(ADSL)                                                                    |
| Configuración                                 | Contraseña                                                                     |
| Modo TxPower<br>Super Modo V                  | SSID Ek_2.4G (max 32 caracteres) Cumal 9 - 2452MHz × 2G Analizador Inalámbrico |
| Frecuencia CPU:520MHz<br>Memoria Sistema:512M | Autenticación WPA2-PSK<br>Ctírado OTKIP AES OTKIP/AES                          |
| CPU Usada:7%                                  | Clave 123456/89                                                                |
| Memona Usada 43%                              | Canal 40 - 5200HHz V 56 Anakzador Inalámbrico                                  |
|                                               |                                                                                |
|                                               | Carve 12,9456/89 Aplcar cambios                                                |

- Tipo acceso WAN: IP estática / IP dinámica.
- PPPOE: Introducir usuario y contraseña si es necesario.
- SSID: Nombre de la red inalámbrica.
- Canal: Canal de trabajo de la red.
- Autenticación: Seleccionar el tipo de autenticación.
- Cifrado: Seleccionar el tipo de cifrado.
- Clave: Clave de acceso para la SSID.

Pulsar "Aplicar cambios" para cambiar al modo Gateway.

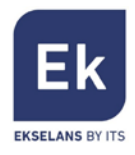

### Modo Repetidor

El modo Repetidor permite al AP 750 operar como router y extender una SSID.

| Ek       | EKSELANS BY ITS    | HIGH PERFORMANCE IN   | NTELLIGENT WIRELESS 750M ROUTER/AP                                                                             |
|----------|--------------------|-----------------------|----------------------------------------------------------------------------------------------------|
|          | Estado Dispositivo | Terminal              | CPE AP                                                                                                    |
| ٢        | Modo Gateway       | Ļ                     | .al ⊗ lu. 🥌 .al ⊗ lu. 🥽                                                                                        |
| 8        | Modo Repetidor     |                       | Modo Repetidor(Estructura básica del gráfico de red)                                                           |
| (mg)     | Modo AP            | Repetidor inalámbrico |                                                                                                    |
| A        |                    | Interfaz WAN:         | 2.4 GHz WIFI V                                                                                                 |
| P        | WISP               | SSID                  | Repeater Escanear AP                                                                                           |
|          |                    | LOCK MAC              |                                                                                                    |
| <b>H</b> | Configuración      | Paso P2P              | Deshabilitado O Habilitado                                                                                     |
|          |                    | Autenticación         | Aberta 🗸                                                                                                    |
| Modo     | TxPower            | Simple 2.4GHz         | And a second second second second second second second second second second second second second second second |
| Supe     | r Modo 🔍           | SSID                  | Ek_2.4G (max 32 caracteres)                                                                                    |
| Frecu    | incia CPU.520MHz   | Autenticación         | WPA2-PSK V                                                                                                    |
| Memo     | ria Sistema 512M   | Cifrado               | • TKIP • AES • TKIP/AES                                                                                        |
| CPUL     | lsada.7%           | Clave                 | 123456789                                                                                                    |
|          | de lles de 40%     | Simple S.SCH2         |                                                                                                    |
| Memo     | na Usada 43%       | SSID                  | EK_5.8G (max 32 caracteres)                                                                                    |
| 13       |                    | Canal                 | 40 - SZOUMHZ V SG Analzador Inalamorico                                                                        |
|          |                    | Auenucation           |                                                                                                    |
|          |                    | Cimado                | 12456789                                                                                                    |
|          |                    | Clave                 | Aplicar cambios                                                                                                |

Pulsar Escanear AP abrirá una ventana para seleccionar el SSID deseado, se rellenara el formulario con los valores del SSID a Repetir.

- SSID: Nombre de la red inalámbrica.
- Canal: Canal de trabajo de la red.
- Autenticación: Seleccionar el tipo de autenticación.
- Cifrado: Seleccionar el tipo de cifrado.
- Clave: Clave de acceso para la SSID.

Pulsar "Aplicar cambios" para cambiar al modo Repetidor.

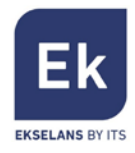

### Modo AP

El modo AP permite al AP 750 en modo bridge.

| Ek              | EKSELANS BY ITS                    | HIGH PERFORMANCE INTELLIGENT WIRELESS 750M ROUTER/AP                              | ~ |
|-----------------|------------------------------------|-----------------------------------------------------------------------------------|---|
| Ę.              | Estado Dispositivo                 | Terminal AP Switch                                                                |   |
| ٢               | Modo Gateway                       | └── .ıl • lu. 🥽 —• 🚍                                                              |   |
| (L))            | Modo Repetidor                     | Modo AP(Estructura básica del gráfico do reil)                                    |   |
| (MA)            | Modo AP                            | Información ubicación AP                                                          |   |
| Ŷ               | WISP                               | Nombre AP<br>Simple 2.4GHz                                                        |   |
| ittt            | Configuración                      | SSTD EL_2.4G (max 32 catacteres)<br>Canal 9 - 2452MHz V 2G Analizador Inskimbiroo |   |
| Modo T<br>Super | xPower                             | Autenticación WPA2-PSK ✓<br>Cifiado ● TKIP ● AES ○ TKIP/AES                       |   |
| Frecue          | ncia CPU 520MHz<br>ia Sistema 512M | Clave 123456789<br>Simple \$3GHz                                                  |   |
| CPU U           | sada 7%                            | SSID Ek_5.86 (max 32 caracteres) Canal 40 - 5200MHz × 56 Anakzador Inslémbren     |   |
| Memor           | ia Usada:44%                       | Autosticación WPA2-P5K -                                                          |   |
|                 |                                    | Charte 123456789                                                                  |   |
|                 |                                    | Apicar campios                                                                    |   |

- SSID: Nombre de la red inalámbrica.
- Canal: Canal de trabajo de la red.
- Autenticación: Seleccionar el tipo de autenticación.
- Cifrado: Seleccionar el tipo de cifrado.
- Clave: Clave de acceso para la SSID.

Pulsar "Aplicar cambios" para cambiar al modo AP.

### Modo WISP

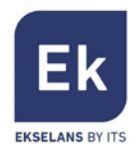

El modo WISP permite al AP 750 conectar a un ISP inalámbrico y operar como router.

|        | Estado Dispositivo | , CPE AP                                     | Internet            |
|--------|--------------------|----------------------------------------------|---------------------|
| ۲      | Modo Gateway       | <b>i</b> l • Iu. 🥽                           | _⊷ ⊕                |
| (L)    | Modo Repetidor     | WISP(Estructura básica del gr                | affico de red)      |
| (m-50) | Modo AP            | Tipo acceso WAN                              |                     |
| A      | MOUD AP            | Tipo acceso WAN IP Dinámica 🗸                |                     |
| 9      | WISP               | PPPOE(ADSL)                                  |                     |
|        | 10000              | Usuario Contraseita                          |                     |
| Hitt   | Configuración      | Repetidor inalámbrico                        |                     |
|        |                    | Interfaz WAN: 2.4 GHz WIFI ~                 |                     |
| Modo T | 1xPower            | SSID Repeater                                | Escanear AP         |
| Super  | Modo 🗸             | LOCK MAC                                     |                     |
| Frecue | ncia CPU:520MHz    | Autenticación Abierta 💛                      |                     |
| Memor  | ia Sistema 512M    | Simple 2.4GHz                                |                     |
| CPU U  | sada:6%            | SSID Ek_2.4G                                 | (max 32 caracteres) |
|        |                    | Autenticación WPA2-PSK ···                   |                     |
| Memor  | ia Usada 43%       | Cifrado • TKIP • AES • TKIP/AES              |                     |
|        |                    | Clave 123456789                              |                     |
|        |                    | Simple 5.8GHz                                |                     |
|        |                    | SSID <u>Ek_5.8G</u>                          | (max 32 caracteres) |
|        |                    | Canal 40 - 5200MHz SG Analizador Inalámbrico |                     |
|        |                    | Autenticación WPA2-PSK                       |                     |
|        |                    | Cifrado • TKIP • AES • TKIP/AES              |                     |
|        |                    | Clave 123456789                              | ·                   |
|        |                    |                                              | Aplcar cambios      |

- Tipo acceso WAN: IP estática / IP dinámica.
- PPPOE: Introducir usuario y contraseña si es necesario.
- SSID: Nombre de la red inalámbrica.
- Canal: Canal de trabajo de la red.
- Autenticación: Seleccionar el tipo de autenticación.
- Cifrado: Seleccionar el tipo de cifrado.
- Clave: Clave de acceso para la SSID.

Pulsar "Aplicar cambios" para cambiar al modo WISP.

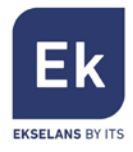

## Configuración avanzada

#### Estado sistema

• Estado: Muestra la información relativa a la versión de software, hardware y el tiempo que el dispositivo ha estado encendido

| EKSELANS BY ITS HIGH PERFORMANCE INTELLIGENT WIRELESS 750M ROUTER/AP                                                                                                    |           |
|----------------------------------------------------------------------------------------------------|-----------|
| Configuración Rápida         Estado Sistema         Modo Operación         Inalámbrico 2.4GHz         Inalámbrico 5.8GHz         Configuración Red         Gestión           Estado Sistema         Estado Inalámbrico 2.4GHz         Estado Lalámbrico 5.8GHz         Configuración Red         Gestión | Español v |
| Estado<br>Versión Software AP750-V2-0-B20170208143354<br>Versión Hardware V5.0<br>Tiempo en línea ODia 0H 6M 8S                                                                                                    |           |

• Estado inalámbrico 2.4G: Muestra la configuración actual de la red inalámbrica. También muestra los usuarios conectados. Misma información para la banda 5.8G.

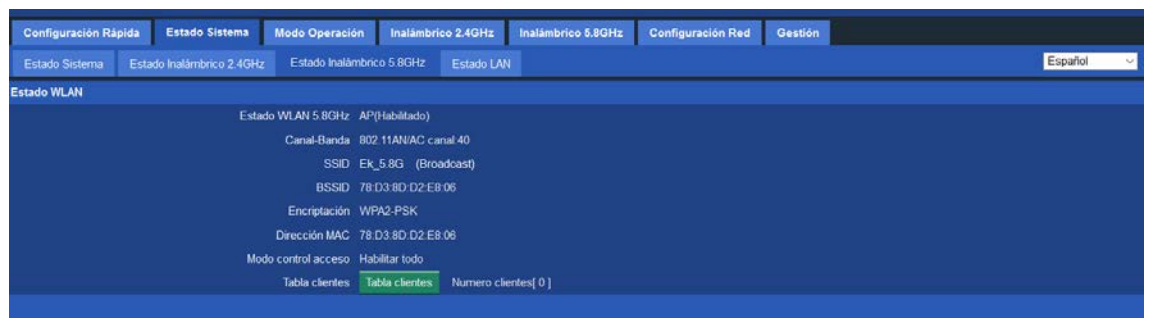

El botón "Lista clientes" abre una ventana mostrando los clientes conectados.

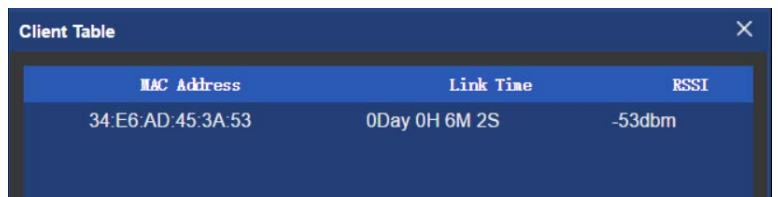

• Estado LAN: Muestra la configuración de la interfaz LAN. También muestra la configuración actual del DHCP.

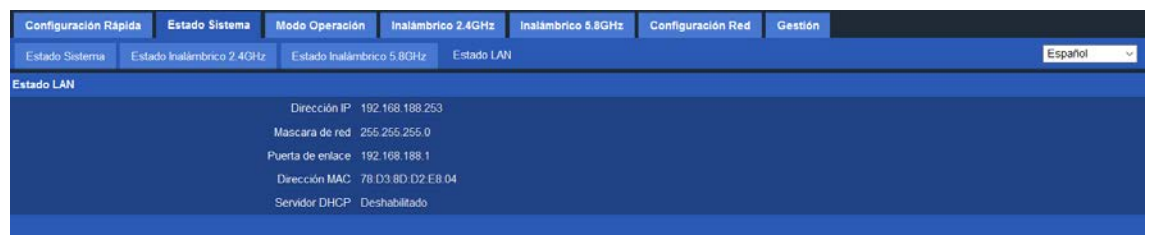

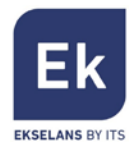

## Modo Operación

En esta ventana se selecciona el modo en que el AP 750 tiene que funcionar

| Configuración Rápida Estado Sistema | Modo Operación Inalámbrico 2.4GHz Inalámbrico 5.8G                                                                                                    | z Configuración Red                                                                      | Gestión                                                                   |                                                                                                    |
|-------------------------------------|----------------------------------------------------------------------------------------------------|------------------------------------------------------------------------------------------|---------------------------------------------------------------------------|----------------------------------------------------------------------------------------------------|
| Modo Operación                      |                                                                                                    |                                                                                          |                                                                           | Español 🗸                                                                                                    |
| Modo Operación                      |                                                                                                    |                                                                                          |                                                                           |                                                                                                    |
| Modo Gateway                        | En este modo, se supone que el dispositivo se<br>puertos LAN comparten la misma IP con el ISI<br>PPPOE, cliente DHCP o IP estática.                                   | conecta a Internet a travé<br><sup>o</sup> a través del puerto WAN                       | s de ADSL / Cable Mó<br>. El tipo de conexión se                          | dem. El NAT está habilitado y los PCs en<br>e puede configurar en la página WAN utilizando                                                       |
| Modo Repetidor                      | En este modo, todos los puertos se unen y la                                                                                                    | unción NAT está desactiva                                                                | ada. No se admite la fu                                                   | nción y el cortafuegos relacionados con la WAN.                                                                                                  |
| Modo WISP                           | En este modo, todos los puertos Ethernet se u<br>las PCs en puertos ethernet comparten la mis<br>modo de cliente y conectarse al punto de acce<br>DHCP o IP estática. | nirán y el cliente inalámbri<br>na IP con ISP a través de<br>so del ISP. El tipo de cone | co se conectará al pun<br>LAN inalámbrica. Debe<br>xión se puede configui | to de acceso del ISP. El NAT está habilitado y<br>configurar primero el modo inalámbrico en el<br>rar en la página WAN utilizando PPPOE, cliente |
| Modo AP                             | En este modo, la interfaz inalámbrica AP y la i                                                                                                    | iterfaz de cable se unen. S                                                              | Sin NAT, cortafuegos y                                                    | todas las funciones relacionadas con la red.                                                                                                    |
|                                     |                                                                                                    |                                                                                          |                                                                           | Aplicar Cambios                                                                                                    |

- Modo Gateway: Conectar a la red a través del cable LAN. El AP 750 operará como router.
- Modo Repetidor: El punto de acceso se conectará a un SSID y retransmitirá un nuevo SSID.
- Modo WISP: Conecta con el SSID de un proveedor de servicios de internet y da conexión a través de la LAN.
- Modo AP: Conectar a la red a través del cable LAN. El AP 750 opera como bridge (el dispositivo es transparente).

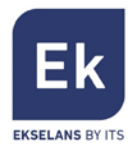

## Inalámbrico 2.4G y 5.8G

NOTA: Las imágenes muestran la red inalámbrica 2.4G. Las opciones para la red 5.8G son las mismas.

| Configuración Rápida         | Estado Sistema   | Modo Operación      | Inalámbrico 2.4GHz Inalámbrico 5.8GHz Configuración Red Gestión |
|------------------------------|------------------|---------------------|-----------------------------------------------------------------|
| Simple 2.4GHz 2.4GHz         | Virtual AP Contr | rol de acceso 2.4GH | z Avanzado 2.4GHz Español 😒                                     |
| Configuración Inalámbrico si | imple            |                     |                                                                 |
|                              |                  | Estado (            | Deshabilitado O Habilitado                                      |
|                              |                  | Modo                | AP V                                                            |
|                              |                  | SSID                | Ek_2.4G (max 32 caracteres)                                     |
|                              |                  | Banda               | 802.11B/G/N 👻                                                   |
|                              |                  | Broadcast SSID      | 🗢 Deshabiitado 🛛 Habiitado                                      |
|                              |                  | WMM                 | 🗢 Deshabilitado 🔍 Habilitado                                    |
| Canal                        |                  |                     |                                                                 |
|                              |                  | Ancho canal         | 20MHz v                                                         |
|                              |                  | Numero canal        | 9-2452MHz 🗸 2G Analizador Inalámbrico                           |
| Seguridad                    |                  |                     |                                                                 |
|                              |                  | Autenticación       | WPA2-PSK                                                        |
|                              |                  | Cifrado (           | OTKIP ●AES OTKIP/AES                                            |
|                              |                  | Clave 1             | 123456789                                                       |
|                              |                  |                     | Aplicar cambios                                                 |

- Estado: Habilitado / Deshabilitado.
- SSID: Nombre de la red inalámbrica.
- Broadcast SSID: Habilitar Mostrar SSID, Deshabilitar Esconder SSID,
- WMM: Habilitar o Deshabilitar WMM.
- Ancho canal: El ancho de banda que la red inalámbrica utilizara 20MHz, 40MHz o 80MHz.
- Canal: Canal de trabajo
- Autenticación: Seleccionar la autenticación deseada para la red inalámbrica.
- Cifrado: Seleccionar el cifrado deseado para la red inalámbrica.
- Clave: La clave para la SSID

El analizador inalámbrico abrirá una venta que muestra todos los SSID con sus respectivos canales para poder seleccionar el canal adecuado.

Pulsar Aplicar para guardar los cambios.

### Virtual AP

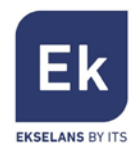

En esta pantalla es posible crear hasta 3 SSID. Cada Virtual APx es un nuevo SSID.

| Configuración Ráp | ida Estado Sisten | na Modo Operación | 1 Inalámbrico 2.4GHz       | Inalámbrico 5.8GHz | Configuración Red | Gestión   |                 |        |          |
|-------------------|-------------------|-------------------|----------------------------|--------------------|-------------------|-----------|-----------------|--------|----------|
| Simple 2 4GHz     | 2 4GHz Virtual AP |                   | iz Avanzado 2.4GHz         |                    |                   |           |                 | Espr   | iñol 🗸   |
| Configuración VAP |                   |                   |                            |                    |                   |           |                 |        |          |
|                   |                   | Interfaz VAP      | Deshabilitado O Habilitado |                    |                   |           |                 |        |          |
|                   |                   | SSID              |                            | (max 32 cara       | cteres)           |           |                 |        |          |
|                   |                   | Broadcast SSID    | Deshabilitado O Habilitado |                    |                   |           |                 |        |          |
|                   |                   | WMM               | Deshabilitado O Habilitado |                    |                   |           |                 |        |          |
|                   |                   | Autenticación     | Abierta 🗠                  |                    |                   |           |                 |        |          |
|                   |                   | Longitud de clave | Wep 64 Bit Wep 128         | Ba                 |                   |           |                 |        |          |
|                   |                   | Formato clave     | ASCII(5 caracteres) 🖂      |                    |                   |           |                 |        |          |
|                   |                   | Clave             |                            |                    |                   |           |                 |        |          |
| Estado            |                   | SSID              | Broadcast S                | SID                | WMM               | Seguridad | Aplicar cambios | Editar | Resetear |
| (ffl)             |                   | VAP0              | Habilitad                  | 0                  | Habilitado        | Abierta   |                 | •      |          |
| (Off)             |                   | VAP1              | Habilitad                  | 0                  | Habilitado        | Abierta   |                 | •      |          |
| (Off)             |                   | VAP2              | Habilitad                  | o                  | Habilitado        | Abierta   |                 | 0      |          |

Seleccionar el Virtual AP y pulsar el botón Editar.

- Interfaz VAP: Deshabilitado / Habilitado.
- SSID: Nombre de la red inalámbrica.
- Broadcast SSID: Habilitar Mostrar SSID, Deshabilitar Esconder SSID,
- WMM: Habilitar o Deshabilitar WMM.
- Autenticación: Seleccionar la autenticación deseada para la red inalámbrica.
- Cifrado: Seleccionar el cifrado deseado para la red inalámbrica.
- Clave: La clave para la SSID

Pulsar Aplicar para guardar los cambios.

### Control de acceso

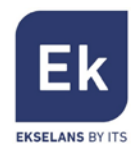

Limita los equipos que se pueden conectar al AP 750. La forma de control puede ser:

- Todos: Todos los dispositivos pueden conectarse al AP 750.
- Permitir listados: Todos los dispositivos incluidos en la "Lista control de acceso" pueden conectarse al AP 750.
- Denegar listados: En este modo todos los dispositivos incluidos en la Lista control de acceso <u>no</u> pueden conectarse al AP 750.

| Configuración Rápia                                | la Estado Sistema   | Modo Operación         | Inalámbrico 2.4GHz | Inalámbrico 5.8GHz | Configuración Re | d Gestión            |           |  |  |  |
|----------------------------------------------------|---------------------|------------------------|--------------------|--------------------|------------------|----------------------|-----------|--|--|--|
| Simple 2.4GHz 2                                    | 4GHz Virtual AP Cor | ntrol de acceso 2.4GHz |                    |                    |                  |                      | Español 🗸 |  |  |  |
| Cntrol de acceso Inalá                             | mbrico              |                        |                    |                    |                  |                      |           |  |  |  |
| Wireless Access Control Mode Permitidos listados 🐱 |                     |                        |                    |                    |                  |                      |           |  |  |  |
| Configurar contro                                  | de acceso           |                        |                    |                    |                  |                      |           |  |  |  |
| Borrar Lista c                                     | ontrol de acceso    |                        |                    | Añadir             | Refrescar l      | Lista asociación STA |           |  |  |  |
|                                                    |                     |                        |                    | ■ 34:E6 A          | D-45-3A-53       |                      |           |  |  |  |

 Lista asociación STA: En esta lista aparecen las MAC de los dispositivos conectados al AP. Es posible seleccionar la MAC deseada y pulsar Importar para añadirla a la lista control de acceso.

Cómo añadir una MAC a la lista:

- 1. Introducir MAC
- 2. Presionar Añadir
- 3. La MAC añadida ira a la lista control de acceso
- 4. Presionar Aplicar

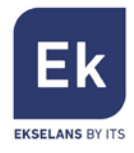

### Configuración avanzada

| Configuración Ráp    | ida Estado Sistema   | Modo Operación    | Inalámbrico 2.4GHz | Inalámbrico 5.8GHz | Configuración Red | Gestión |                 |
|----------------------|----------------------|-------------------|--------------------|--------------------|-------------------|---------|-----------------|
| Simple 2 4GHz        | 2.4GHz Virtual AP Co |                   | Avanzado 2.4GHz    |                    |                   |         | Español V       |
| Configuración Inalám | brico avanzada       |                   |                    |                    |                   |         |                 |
|                      |                      | Pais              | ESP 🚽 Canal(1-1    | 3)                 |                   |         |                 |
|                      | Fr                   | agment Threshold  | 2346 (256-234      | 6)                 |                   |         |                 |
|                      |                      | RTS Threshold     | 2347 (0-2347)      |                    |                   |         |                 |
|                      | Ac                   | k Timeout Control | 0 (0-255)u         |                    |                   |         |                 |
|                      |                      | Beacon Interval   | 100 (100-100       | 0)ms               |                   |         |                 |
|                      |                      | Max clientes      | 32 (Rango 0        | -32 0 Sin limite)  |                   |         |                 |
|                      | Co                   | overage Threshold | 95 (-65dBm         | ~-95dBm)           |                   |         |                 |
|                      |                      | Preamble Type     | Long Preamble      | Short Prea         | mble              |         |                 |
|                      |                      | Aggregation       | Deshabilitado      | Habilitado         |                   |         |                 |
|                      |                      | Short GI          | Deshabilitado      | Habilitado         |                   |         |                 |
|                      |                      | WLAN Partition    | Deshabilitado      | Habilitado         |                   |         |                 |
|                      |                      | RF Output Power   | 0 100% 0 75% 0     | 50% • 25% • 12.5   | ĸ.                |         |                 |
|                      |                      |                   |                    |                    |                   |         | Aplicar cambios |

- País: Seleccionar el país.
- RTS Threshold: Reducir este valor si existen problemas electromagnéticos o hay saturación de tráfico en la red.
- Ack Timeout control: Intervalo para el ACK. Tiempo que los dispositivos están esperando a recibir la respuesta ACK. Un tiempo muy largo puede reducir el ancho de banda.
- Beacon interval: Intervalo para el "beacon". El "beacon" es un paquete que se envía al equipo cliente para notificar si está conectado. Si se reduce el tiempo, se enviarán más paquetes haciendo la red más lenta. Y si el valor es muy elevado, esto hará que los equipos se desconecten con mayor frecuencia.
- MAX clientes: Máximo número de cliente que se pueden conectar.
- Aggregation: Permite un mayor caudal.
- Short GI: Mejora el caudal. Usar solo para modo N y desactivar si se usa el modo mixto.
- WLAN Partition: ON: Los usuarios están aislados, no se ven entre ellos
- RF Output Power: Regula la potencia de emisión de las antenas inalámbricas. Esto afecta al rango de cobertura. <u>IMPORTANTE</u>: EKSELANS BY ITS RECOMIENDA SEGUIR LAS NORMATIVAS VIGENTES DE POTENCIA MÁXIMA DE TRANSMISIÓN. EKSELANS BY ITS NO SE HACE RESPONSABLE DEL USO O CONFIGURACIÓN INDEBIDOS DEL PUNTO DE ACCESO Y DE SUS POTENCIAS DE TRANSMISIÓN

# Configuración de Red

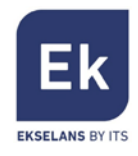

Si el AP funciona en modo Router, en esta opción es posible seleccionar la IP del AP así como el rango del DHCP.

| Configuración Rápida Estado Sistema Modo Operación Inalàmbrico 2.4GHz Inalàmbrico | 5.8GHz Configuración Red Gestión |
|-----------------------------------------------------------------------------------|----------------------------------|
| Interfaz LAN                                                                      | Español                          |
| Configuración Interfaz LAN                                                        |                                  |
| Tipo acceso                                                                       | IP fija 🗸 🗸                      |
| Dirección IP                                                                      | 192 168 188 253                  |
| Mascara de red                                                                    | 255 255 255 0                    |
| Puerta de enlace                                                                  | 192 . 168 . 188 . 1              |
| Servidor DHCP                                                                     | O Deshabilitar 🔍 Habilitar       |
| Rango clientes DHCP                                                               | 192 168 188 2 192 168 188 252    |
| Arrendamiento(seg)                                                                | 86400 (300-86400)                |
|                                                                                   | Aplicar cambios                  |

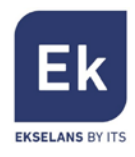

## Gestión

### Configuración Zona Horaria

Permite la gestión de la zona horaria del AP.

Incluye una función que permite reiniciar el sistema a la hora indicada.

| Configuración Rápida                                     | Estado Sistem | a Modo Operación           | Inalámbrico 2.4GHz           | Inalâmb | orico 5.8GHz | Configuración Red | Gestión | 1   |         |
|----------------------------------------------------------|---------------|----------------------------|------------------------------|---------|--------------|-------------------|---------|-----|---------|
| Configuración Zona Horaria                               |               | Actualizar Firmware        | Guardar/Restaurar Config     |         |              |                   |         | Esp | añol 🗸  |
| Ajustes Zona Horaria                                     |               |                            |                              |         |              |                   |         |     |         |
| Hora Actual 1970-01-01 00 06 56 Sincronizar con huéspied |               |                            |                              |         |              |                   |         |     |         |
|                                                          | Sel           | eccionar Zona Horaria 🛛 (( | GMT+01:00)Barcelona, Made    | rid.    |              | (w)               |         |     |         |
| Habilitar la actualización del clig                      |               |                            |                              |         |              |                   |         |     |         |
|                                                          | Servidor NTP  | time windows com           |                              | ~       |              |                   |         |     |         |
|                                                          |               | <pre></pre>                | O 0.0.0.0 (Configuración IP) |         |              |                   |         |     |         |
|                                                          |               | A                          | las 3.00 🖂 Reinicio auto     | mático  |              |                   |         |     |         |
|                                                          |               |                            |                              |         |              |                   |         |     | Aplicar |

### Registro

Se muestra toda la información referente a los "logs" del sistema.

| Configuración Rápida       | Estado Sistema | Modo Operación      | Inalámbrico 2.4GHz       | Inalám  | brico 5.8GHz | Configuración Red | Gestión |           |         |
|----------------------------|----------------|---------------------|--------------------------|---------|--------------|-------------------|---------|-----------|---------|
| Configuración Zona Horaria | Registro       | Actualizar Firmware | Guardar/Restaurar Config | uración | Contraseña   |                   |         | Español   | ~       |
| Registros                  |                |                     |                          |         |              |                   |         |           |         |
|                            | Se Se          | Logs Sistema 🕻      | Deshabilitar OHabilita   | ır      |              |                   |         |           |         |
|                            |                |                     |                          |         |              |                   |         |           | Aplicar |
|                            |                |                     |                          |         |              |                   |         |           | 4       |
|                            |                |                     |                          |         |              |                   |         | Refrescar | Limpiar |

- Logs Sistema: Habilita o Deshabilitar el registro de logs.
- Servidor Remoto Logs: Introducir la IP donde se guardarán los logs.

#### Actualizar firmware

Seleccionar el fichero que contiene la nueva versión de firmware y pulsar "Actualizar".

| Configuración Rápida                                                         | Estado Sistema                                                                      | Modo Operación      | Inalámbrico 2.4GHz       | Inalámbrico 5.8G | Iz Configuración Red | I Gestión |         |  |
|------------------------------------------------------------------------------|-------------------------------------------------------------------------------------|---------------------|--------------------------|------------------|----------------------|-----------|---------|--|
| Configuración Zona Horaria                                                   | Registro                                                                            | Actualizar Firmware | Guardar/Restaurar Config | uración Contrase |                      |           | Español |  |
| Actualizar Firmware                                                          |                                                                                     |                     |                          |                  |                      |           |         |  |
| Versión Firmware AP750-V2.0-820170206143354                                  |                                                                                     |                     |                          |                  |                      |           |         |  |
| Seleccionar Fichero Examinar No se ha seleccionado ningún archivo Actualizar |                                                                                     |                     |                          |                  |                      |           |         |  |
| 🔥 Nota: No apague                                                            | A Nota: No apague el dispositivo durante la carga porque puede bloquear el sistemal |                     |                          |                  |                      |           |         |  |

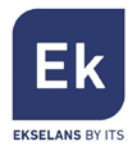

### Guardar / Restaurar Configuración

| Configuración Rápida       | Estado Sistem | a Modo Operación        | Inalámbrico 2.4GHz      | Inalán    | ibrico 5.8GHz   | Configuración Red      | Gestión |        |     |
|----------------------------|---------------|-------------------------|-------------------------|-----------|-----------------|------------------------|---------|--------|-----|
| Configuración Zona Horaria | Registro      |                         | Guardar/Restaurar Con   | iguración |                 |                        |         | Españo | · · |
| Guardar/Restaurar Configu  | ración        |                         |                         |           |                 |                        |         |        |     |
|                            |               | Guardar Configuración 🚪 | Guardar Configuración   |           |                 |                        |         |        |     |
|                            |               | Cargar Configuración    | Subir Configuración     | aminar    | No se ha selecc | ionado ningún archivo. |         |        |     |
|                            | Restaurar     | los valores de fábrica  | Reiniciar Configuración |           |                 |                        |         |        |     |
|                            |               | Reiniciar Sistema       | Reiniciar Sistema       |           |                 |                        |         |        |     |
|                            |               |                         |                         |           |                 |                        |         |        |     |

- Guardar Configuración: Guarda un fichero de configuración.
- Cargar Configuración: Restaura un fichero de configuración.
- Restaurar los valores de fabrica: Devuelve todos los valores a los valores por defecto
- Reiniciar Sistema: Reinicia el AP.

#### Contraseña

Permite cambiar la contraseña de acceso de la configuración del AP 750.

| Configuración Rápida      | Estado Sistema | Modo Operación       | Inalámbrico 2.4GHz        | Inalámbrico 5.8GHz | Configuración Red | Gestión |         |     |
|---------------------------|----------------|----------------------|---------------------------|--------------------|-------------------|---------|---------|-----|
| Configuración Zona Horana | a Registro     | Actualizar Firmware  | Guardar/Restaurar Configu | ración Contraseña  |                   |         | Español | ~   |
| Configuración Contraseña  |                |                      |                           |                    |                   |         |         |     |
|                           |                | Usuario              |                           |                    |                   |         |         |     |
|                           |                | Contraseña           |                           |                    |                   |         |         |     |
|                           |                | Confirmar Contraseña |                           |                    |                   |         |         |     |
|                           |                |                      |                           |                    |                   |         | Aplica  | ar. |

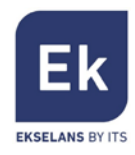

Ekselans by ITS is a registered trademark of ITS Partner (O.B.S.) S.L. Av. Corts Catalanes 9-11 08173 Sant Cugat del Vallès (Barcelona) www.ekselansbyits.com

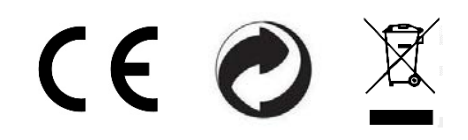

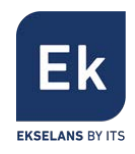